# スタンドアロンからCUIC/LD/IdS共存の導入への CUICのアップグレード

### 内容

<u>概要</u> <u>前提条件</u> <u>要件</u> <u>使用するコンポーネント</u> <u>背景</u> <u>設定</u> <u>11.0(x)から11.6(1)へのアップグレード</u> <u>10.5(x)から11.6(1)へのアップグレード</u> <u>確認</u> トラブルシュート <u>関連情報</u>

### 概要

このドキュメントでは、Cisco Unified Intelligence Center(CUIC)スタンドアロンサーバを、 2000エージェントロガータイプの11.6(x)のCUIC/ライブデータ(LD)/アイデンティティサービス (IdS)共存サーバにアップグレードする方法について説明します。

# 前提条件

#### 要件

次の項目に関する知識があることが推奨されます。

- CUIC
- Unified Contact Center Enterprise(UCCE)

#### 使用するコンポーネント

このドキュメントの情報は、次のソフトウェアとハードウェアのバージョンに基づいています。

- CUIC 11.0(x)/10.5(x)
- Administration and Real-Time Data Server(AW)11.6(x)

このドキュメントの情報は、特定のラボ環境にあるデバイスに基づいて作成されました。このド キュメントで使用するすべてのデバイスは、初期(デフォルト)設定の状態から起動しています 。本稼働中のネットワークでは、各コマンドによって起こる可能性がある影響を十分確認してく ださい。

# 背景

11.0(x)から11.6(1)へのアップグレード手順は、10.5(x)から11.6(1)へのアップグレード手順とは異なるため、このドキュメントでは異なるセクションで説明します。

リリース11.5(1)以降では、CUIC、ライブデータ(LD)、およびCisco Identity Service(IdS)を組み込んだ2000 Agents Rogger参照モデルが導入されました。

### 設定

11.0(x)から11.6(1)へのアップグレード

このセクションでは、CUICをバージョン11.0(x)からバージョン11.6(1)の共存サーバにアップグレードするために必要な手順について説明します。

ステップ1:[Unified CCE Administration] > [System] > [Deployment]で[Deployment Type]を [UCCE]に設定します。AWのエージェントロガー2000

ステップ2:ciscocuic.cce2k-cores-deployment.copをCUIC 11.0(x)サーバにインストールします。

ステップ3:コマンドラインインターフェイス(CLI)でCUICサーバを再起動します。

utils system restart

**注**:COPファイルのReadmeを<u>参照してください</u>。

**注:COPフ**ァイルのインストール後にコ**マンドset cuic co-residentを実行する**ためのインス トールガイドの指示。これは、インストールされているCOPがこれを解決するため、正し くありません。

ステップ4:CUICをバージョン11.6(1)にアップグレードし、CLIでバージョンを切り替えます。

utils system switch-version **ステップ5**:CLIでLDおよびIdSサービスが動作していることを確認します。

utils service list

10.5(x)から11.6(1)へのアップグレード

このセクションでは、CUICをバージョン10.5(x)からバージョン11.6(1)の共存サーバにアップグレードするために必要な手順について説明します。

ステップ1:[Unified CCE Administration] > [System] > [Deployment]で[Deployment Type]を [UCCE]に設定します。AWのエージェントロガー2000

**ステップ2**:COPファイル**ciscocuic.refresh\_upgrade\_v1.4.cop.sgnを**CUIC 10.5(x)サーバにインストールします。

ステップ3:CLIでCUICサーバを再起動します。

utils system restart **ステップ4**:CUICをバージョン11.0(x)にアップグレードし、CLIでバージョンを切り替えます。

utils system switch-version

ステップ5:CUICを11.6(1)にアップグレードします。 「<u>11.0(x)から11.6(1)へのアップグレード」</u> セクションを参照してください。

ステップ6:CLIでLDおよびIdSサービスが動作していることを確認します。

utils service list

確認

インストールが成功したことを確認します。次のCLIコマンドを実行します。

•このコマンドは、アクティブパーティションで実行されているバージョンを表示します。

show version active

このコマンドは、非アクティブパーティションのバージョンを表示します。

show version inactive

このコマンドは、インストールログを表示します。

file view install system-history.log

# トラブルシュート

現在、この設定で使用できるトラブルシューティング手順はありません。

### 関連情報

これら2つの不具合は、10.5および11.xのドキュメントに対してオープンです

- <u>CSCvg76065</u> UCCEインストールおよびアップグレードガイド、CUIC上でCLIのcuicが共存 できるようにするための誤ったCOPファイルが文書化されている
- <u>CSCvh18697</u> UCCE v11.6インストールおよびアップグレードガイド、cuic共存アップグレー ドに関する誤ったCOPファイルのドキュメント
- <u>テクニカル サポートとドキュメント Cisco Systems</u>